## 31.3 Mapping I/O to the GP Built-in DIO

## 31.3.1 I/O Terminals in the GP Built-in DIO

Displays the I/O and maps addresses to the I/O terminals in the GP built-in DIO.

## ■ I/O Display Method

1 Click the [Screen List] tab to open [Screen List] Window.

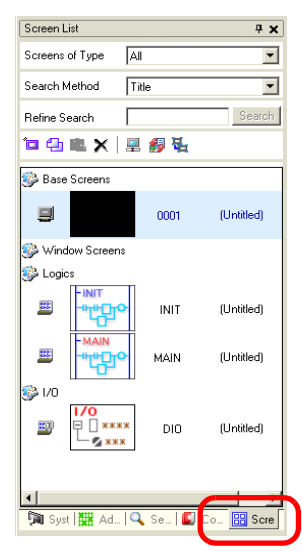

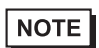

• If the [Screen List] tab is not displayed in the Work Space, on the [View (V)] menu, point to [Work Space (W)] and then click [Screen List (G)].

2 Double-click I/O to display the I/O in the workspace.

| Screen List          | <b>Р х</b> | 🔊 DIO(Untitled) 🔀 | 4 ▷ ×       |
|----------------------|------------|-------------------|-------------|
| Screens of Type All  | -          | S ■ 3 ■ 4 × 3     |             |
| Search Method Title  | •          | DIO Driver(ID:#1) |             |
| Refine Search        | Search     | Name Variable     | IEC Address |
| 'a 🕯 🛍 🗙 🚊 💋 🍇       |            | Ø 11<br>Ø 12      |             |
| 🚱 Base Screens       |            |                   |             |
| 0001                 | (Untitled) | Ø 15<br>Ø Q0      |             |
| 🐝 Window Screens     |            |                   |             |
| 🚱 Logics             |            |                   |             |
|                      | (Untitled) |                   |             |
|                      | (Untitled) |                   |             |
| si 1/0               |            |                   |             |
|                      | (Untitled) |                   |             |
| •                    |            |                   |             |
| 🕅 Syst 🗱 Add 🔍 Sea 📓 | Co 🔡 Sc    |                   |             |

NOTE

• For how to map addresses to I/O terminals, refer to the following section. \*\* "31.1.2 Mapping Addresses to I/O Terminals" (page 31-7)

## 31.3.2 I/O Setup Guide

| 🕮 DIO(Untitled) 🗙 |              |             |  |  |
|-------------------|--------------|-------------|--|--|
| 49.8 ml 수 X   수 곡 |              |             |  |  |
| DIO Driver        | 05.00        |             |  |  |
| DIO DIIVEI        | <u>ID.#1</u> |             |  |  |
| Name              | Variable     | IEC Address |  |  |
| 10                |              |             |  |  |
| 11                |              |             |  |  |
| 🖉 12              |              |             |  |  |
| 🖉 I3              |              |             |  |  |
| Ø 14              |              |             |  |  |
| Ø 15              |              |             |  |  |
| 💋 QO              |              |             |  |  |
| 💋 Q1              |              |             |  |  |
|                   |              |             |  |  |

| Setting            | Description                                                                    |  |
|--------------------|--------------------------------------------------------------------------------|--|
| Сору 🔁             | To copy a variable select it and click the icon.                               |  |
| Cut 🐰              | To cut a variable select it and click the icon.                                |  |
| Paste 👔            | To paste a variable, Copy or Cut it to the clipboard and then click the icon.  |  |
| Edit 🛷             | To change a variable or register a new variable, select it and click the icon. |  |
| Delete X           | To delete a variable select it and click the icon.                             |  |
| Expand All         | Expands to display all I/O terminals.                                          |  |
| Collapse All       | Collapses to hide display of all I/O terminals.                                |  |
| DIO Driver (ID:#1) | Click to switch to the I/O Driver settings screen.                             |  |
| Name               | Displays the terminal ID symbol.                                               |  |
| Variable           | Displays the address mapped to the terminal.                                   |  |
| IEC Address        | Displays the I/O address (IEC address).                                        |  |
| DIO Driver (ID:#1) | Click to switch to the I/O Driver settings screen.                             |  |